# FT8 mit dem KX3

Das kennt wohl jeder: Station am Urlaubs-QTH aufgebaut, aber miserable Bedingungen. Selbst in CW läuft nichts. Oder kein Platz für eine brauchbare Antenne. Oder der XYL geht das Gepiepse auf die Nerven. Oder alles zusammen. Vielleicht FT8? Dafür bin ich aber nicht gerüstet. Um dem abzuhelfen, möchte ich euch am Beispiel des KX3 zeigen, wie man relativ einfach beim nächsten Urlaub Funkbetrieb in FT8 machen kann.

Im Weiteren setze ich voraus, dass bereits Grundkenntnisse mit FT8 und dem Programm WSJT-X vorliegen, die hier auf den KX3 angewendet werden sollen. Wenn alles fertig eingerichtet ist, wundert man sich, wie einfach eigentlich alles geht. Bis zur Zielgeraden gibt es allerdings einiges zu beachten, weshalb der Weg zum ersten QSO etwas ausführlicher beschrieben wird.

### Was braucht man, um in FT8 aktiv sein zu können?

- 1. Ein geeignetes Funkgerät. Wir nehmen den KX3.
- 2. Einen Computer mit Soundkarte. Wir nehmen ein Notebook mit Windows.
- 3. Eine Verbindung zwischen Computer und Funkgerät für die CAT-Verbindung zur Steuerung des Transceivers und zur Übertragung der Audio-Signale.

Das Kabel, mit dem man den KX3 über das Notebook steuert, liegt jedem KX3 bei (KX3USB-Kabel). Es ist ein UART-Adapter-Kabel, USB-Stecker auf der einen Seite, 3,5 mm Klinke auf der anderen Seite. Der Klinkenstecker kommt in die ACC1-Buchse, der USB-Stecker in den Rechner.

Da ich die intensivstationsähnliche Verkabelung des KX3 im heimischen Shack unangetastet lassen wollte, habe ich mir ein zweites UART-Adapter-Kabel gebastelt, das ich mit auf Reisen nehme.

Als nächstes gilt es, die Audio-Signale zwischen Notebook und KX3 zu übertragen. Sofern man noch einen PC/Notebook mit den üblichen roten und grünen Mikrofon / Line OUT – Buchsen besitzt, verbindet man – mit jeweils einem Audio-Kabel mit 2x 3,5 mm Klinkenstecker - die rote PC-Mikrofon-Buchse mit dem Phones-Ausgang des KX3 und die grüne Line OUT-Buchse mit dem MIC-Eingang des KX3. Die beiden Audio-Kabel lagen meinem KX3 bei. Ansonsten sind sie für kleines Geld im Handel zu erwerben.

Wie viele moderne Notebooks verfügt mein Gerät leider nicht über derartige Anschlüsse, so dass ich mir der Einfachheit wegen eine externen Soundkarte (um 10 €) gekauft und entsprechend angeschlossen habe (KX3-MIC ⇔ Line OUT (hier: EAR/LS) und KX3-Phones ⇔ Line IN (hier: Mikro)).

Die nachfolgende Abbildung zeigt das Anschlussschema:

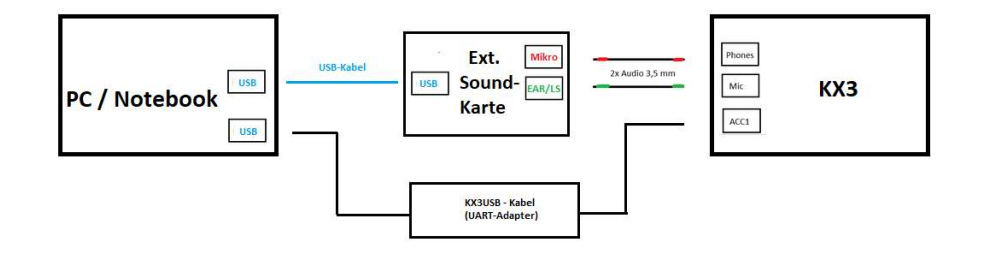

#### 4. Geeignete Programme für den Computer. Wir nehmen als Logbuch-Programm LOG4OM-NextGeneration (nachfolgend mit LOG4OM abgekürzt) und das Programm WSJT-X.

Wenn man seine QSOs nicht loggen will, reicht das Programm WSJT-X für den FT8-Betrieb aus. Da ich gerne alle QSO-Daten aufzeichnen möchte, verwende ich das Logbuchprogramm LOG4OM. Beide Programme sollen mit dem KX3 kommunizieren. Dazu brauchen wir das Programm "LP-Bridge". Diese Software ist ein virtueller Doppelstecker für den COM-Port am KX3. LP-Bridge kommuniziert mit dem KX3 über den COM Port, den das UART-Kabel hat. Das Originalkabel benutzt COM 7, mein Selbstbaukabel COM 11. Die Adresse lässt sich im Zweifel in der Gerätesteuerung des Rechners ermitteln.

Die nachfolgende Abbildung zeigt die COM Port-Einstellungen, die ich im Programm LP-Bridge gewählt habe:

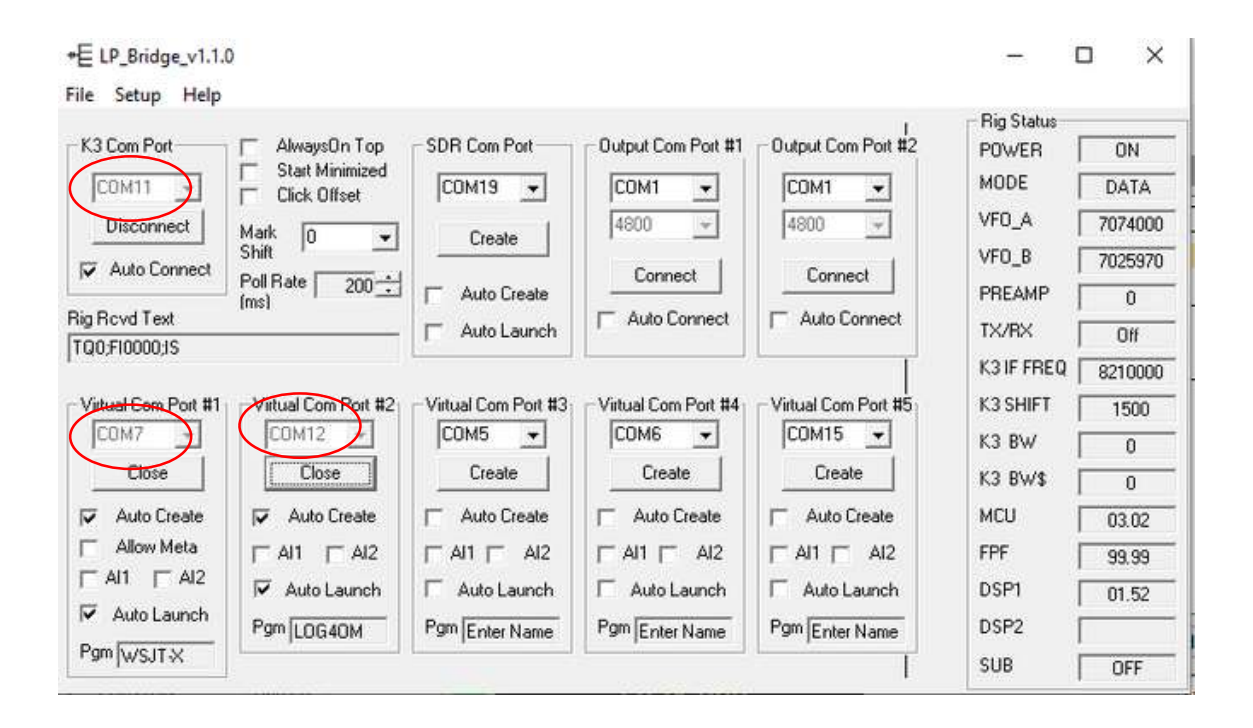

Über COM11 erfolgt die Verbindung zum KX3, über COM7 zum Programm WSJT-X und über COM12 zum Log-Programm LOG4OM. In den Settings dieser Programme müssen die eingestellten COM Ports natürlich auch angewählt werden (vergl. die nachfolgende Abbildung "Radio"-Settings von WSJT-X).

|                                                                                    | -                             | 1.2000(0000) |                                        | 100/100/100/100/10 | and the second second  |                 |       |                |     |    |
|------------------------------------------------------------------------------------|-------------------------------|--------------|----------------------------------------|--------------------|------------------------|-----------------|-------|----------------|-----|----|
| Rig: Elec                                                                          | raft K) Rac                   | lio interfac | e configuration                        | n settings.        |                        |                 | × 1   | Poll Interval: | 1 s | \$ |
| CAT Control<br>Serial Port: COM7 ~<br>Serial Port Parameters<br>Baud Rate: 38400 ~ |                               |              | PTT Method<br>VOX<br>CAT<br>Port: COM6 | 5                  |                        | R<br>5          | 3     | 1              |     |    |
| Data                                                                               | a Bits<br>Default             | O Seven      | e O Eigh                               | nt                 | Transmit Auc           | lio Source<br>a | ) Fro | nt/Mic         |     |    |
| Stop                                                                               | Bits<br>Default               | () One       | () Two                                 |                    | None     Split Operati | O u<br>on       | JSB   | O Data/P       | 'kt |    |
| Han<br>()                                                                          | dshake<br>Default<br>KON/XOFF | (            | ) None<br>) Hardware                   |                    | None                   | O R             | lig   | ⊖ Fake It      |     |    |
| DTR                                                                                | e Control I                   | .ines<br>✓ F | RTS:                                   | ×                  | Test C                 | AT              |       | Test PT        | ſ   |    |

LOG4OM verwende ich gleichzeitig mit Omni-Rig, einem Hilfsprogramm, mit dem LOG4OM wahlweise mit zwei Transceivern kommunizieren kann. Als "CAT-Engine", also quasi als Befehlsgeber für LOG4OM, ist somit "Omni-Rig" einzutragen, wie die nachfolgende Abbildung zeigt:

| Configuration                                                                                                    |                                                                                                    |                                                                                                    |                                                                                                    |
|----------------------------------------------------------------------------------------------------|----------------------------------------------------------------------------------------------------|----------------------------------------------------------------------------------------------------|----------------------------------------------------------------------------------------------------|
| ドリー 🧼 🕑<br>Save config Save and apply Exit                                                                                                    |                                                                                                    |                                                                                                    |                                                                                                    |
| Program Settings     Edit program Scheduler     Proformances     Performances     Performances     Station Information     Station Information     Station configuration     Configuration     Database     User preferences     Lexenal Services     User preferences     Software Configuration     Cluster     Local weather     Colster Alert     Info Providers     Local settings     Backup     Podata | CAT Management         Settings       Omning         CAT Engine       Omning         CAT delay (ms)       0         Invert SSB side (CW)       Invert SSB side (PHONE)         Invert SSB side (DIGITAL)       Send MODE before FREQ to radio         Send MODE before FREQ to radio       Sendut to DIGITAL mode when required         Default       FT8         Apply offset to spot frequency towards radio | CAT auto-start CAT delay between commands CAT delay between commands CAT delay Detween commands CAT delay between commands TT KEY will trigger PTT CTRL + PTT KEY will trigger PTT CTRL + PTT | Type here your preferred PTT key<br>until release:<br>er a 440Hz tone towards the radio audio interface<br>figuration panel<br>ED button for PTT key for a comfortable use<br>U 1 2 5 4 5<br>The WC RT<br>O WC RT<br>O Z Y C Y |
| - Chat                                                                                                    | CAT Control colors                                                                                                    | Offset                                                                                                    |                                                                                                    |
| Hardware Configuration     Audio devices and voice keye     CAT interface                                                                                                    | Main color 🗿 000 0.0 0.0 0.0 0.0 0.0 0.0 0.0 0.0 0.                                                                                                    | 0ffset VFO A KHz 0,000<br>Offset VFO B KHz 0,000                                                                                                    |                                                                                                    |
| Coffuere internace                                                                                                    |                                                                                                    |                                                                                                    | Noted 1                                                                                                    |

| Omni-Rig Settings X |             |                |  |
|---------------------|-------------|----------------|--|
| RIG 1 RIG 2         | About       |                |  |
| Rig type            | Elecraft KX | 3 🔻            |  |
| Port                | COM 12      | -              |  |
| Baud rate           | 38400       | -              |  |
| Data bits           | 8           | -              |  |
| Parity              | None        | -              |  |
| Stop bits           | 1           | -              |  |
| RTS                 | High        | -              |  |
| DTR                 | High        | -              |  |
| Poll int., ms       | 500         | \$             |  |
| Timeout, ms         | 4000        | \$             |  |
|                     | K 📄         | <u>C</u> ancel |  |

In den Omni-Rig-Settings müssen dann die Einstellwerte für die verwendeten Transceiver eingetragen werden. Die KX3-Einstellungen für Omni-Rig sind in der linken Abbildung aufgeführt-

Der KX3 ist bei mir unter RIG 2 aufgeführt. Unter RIG 1 kann ein anderes Gerät gespeichert werden.

Wir sehen, dass LOG4OM über OmniRig via COM 12 mit der LP-Bridge kommuniziert und nicht mit den Steuerbefehlen von WSJT-X kollidiert, die über COM 7 laufen.

#### 5. Die richtigen Einstellungen für FT8 im KX3:

Im Menü des KX3 sind folgende Einstellungen vorzunehmen:

| a. | MIC BIAS | OFF |
|----|----------|-----|
| b. | MIC BTN  | OFF |
| c. | VOX      | aus |

Am Gerät sind folgende Einstellungen vorzunehmen:

| d.       | DATA-Mode einstellen   | Taste DATA einmal drücken = TX DATA erscheint auf dem Display, Taste DATA erneut drücken und den                                                                        |
|----------|------------------------|----------------------------------------------------------------------------------------------------|
| e.       | Bandbreite maximieren  | Mode DATA A einstellen und mit DATA bestätigen<br>Filter BW auf 4,00 kHz aufdrehen (sonst wird das Signal<br>beschnitten, da standardmäßig 0,5 kHz eingestellt<br>sind) |
| f.       | Display                | ALC-Ansicht im Display mit Druck auf den MIC-Verstel-<br>ler einschalten (statt SWR/RF erscheint CMP/ALC)                                                               |
| g.<br>h. | Lautstärke<br>Mikrofon | AF auf etwa 14 stellen<br>MIC GAIN auf etwa 50 stellen                                                                                                    |

Leider ist es mit den KX3-Utilities nur möglich, die Einstellungen ("Configuration") a.-c. zu speichern bzw. wieder abzurufen. Die übrigen, am Gerät einstellbaren Parameter (DATA, Bandbreite usw.) werden leider nicht abgespeichert. Anders als bei manch anderen Transceivern kann man also nicht die kompletten Settings für CW, SSB oder FT8 abspeichern und aufrufen. Man muss sich also merken oder im Menü nachschauen, welche "Configuration" gerade eingestellt ist. Das ist leider unbefriedigend, aber wohl nicht zu ändern.

### Es kann losgehen

- KX3 einschalten und den o.a. FT8-Betrieb einstellen (siehe Nr. 5)
- LP-Bridge starten und warten, bis die Kommunikation mit dem KX3 läuft
- WSJT-X starten
- LOG4OM starten
- Mit PWR die Leistung regeln

### Achtung:

Die Einstellung der ALC erfolgt bei analogen Transceivern anders als bei dem KX2/KX3. Bei anderen Modellen wird die ALC so ausgeregelt, dass sie nicht mehr anspricht (evtl. flackert der erste Balken noch auf). Bei Elecraft wird (über den MIC-Regler) so ausgeregelt, dass 4 Balken ständig zu sehen sind und der 5. Balken flackert. Dies liegt an der Software des Elecraft, die so konzipiert wurde.

## **Praktischer Betrieb**

Beim KX3 ist man ohnehin geneigt, QRP zu machen. Erst recht im FT8-Betrieb. Zum einen wird das Gerät selbst bei 5 Watt Sendeleistung warm und wärmer. Zum anderen reichen bereits geringe Leistungen, um große Entfernungen zu überbrücken. Meine ersten QSOs habe ich vorsichtshalber mit 1 Watt durchgeführt. Das ging prima. Später habe ich selbstbewusst auf 100 mW zurückgeregelt und selbst mit dieser geringen Leistung viele europäische Stationen in den Abendstunden gearbeitet. Das Highlight war wenig später eine DX-Verbindung auf 30 m mit einer neuseeländischen Station – 18.100 km bei einer Sendeleistung von nur 5 Watt.

Habt ihr es einmal probiert? Und hat es geklappt? Garatuliere! Nein? Typische Fehlerquellen sind ein falscher COM Port, ein COM-Port, der in LP-Bridge noch nicht geöffnet wurde (also noch auf "create" steht), eine zu geringe Mic-Gain-Einstellung, eine zu geringe Filterbreite oder – wenn Stationen im Wasserfall erscheinen, aber nichts decodiert wird – eine unsynchronisierte PC-Uhrzeit.

Im Übrigen gibt es im Internet unzählige Anleitungen und Hilfestellungen zu diesem Thema, die euch weiterhelfen können. Wir helfen gern, es kann aber dauern.

Vielleicht hat dieser Beitrag ja euer Interesse geweckt, FT8 auch im Urlaub auszuprobieren. Jedenfalls viel Spaß und Erfolg!

Bernhard, DK5FN